SESSION HANDOUT Using Excel to Audit TAM Transactions & Billing Screens

# Using Excel to Audit TAM Transactions & Billing Screens

SESSION HANDOUT

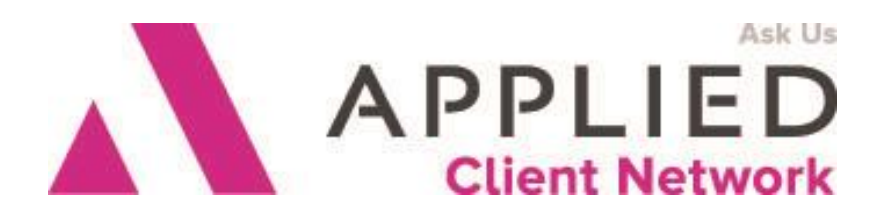

Applied Client Network www.appliedclientnetwork.org

Using Excel to Audit TAM Transactions and Billing Screens

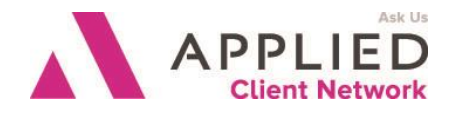

### **Prepared for Applied Client Network**

Applied Client Network 330 N. Wabash Ave, Suite 2000 Chicago, IL 60611 Phone: 800-383-2952

Copyright © 2016 by Applied Client Network, Inc., 330 N. Wabash Ave, Suite 2000, Chicago, IL 60611. Protection claimed in all forms and matters of copyrightable material and information now allowed by law or hereafter granted including both electronic and conventional distribution of herein products. Reproduction or transmission unless authorized by Applied Client Network is prohibited. All rights reserved. Specific product information regarding Applied Systems' The Agency Manager and Vision, as well as other products copyrighted and mentioned within (ex: Microsoft, Excel, etc.) are the product of the individual company and no endorsement or ownership of product should be implied by its mention and use. All workflows are suggested and common workflows. Users of this material agree that Applied Client Network cannot be held liable for any omissions or errors within the guide.

Using Excel to Audit TAM Transactions and Billing Screens

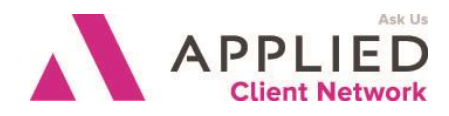

# **Original Author:**

Phyllis Brenneman, Manager Information Systems, Anco Insurance

# Updated By:

| Name:             | Organization Affiliation: | Date Updated: |
|-------------------|---------------------------|---------------|
| Phyllis Brenneman | Anco Insurance            | August, 2015  |

# **Target Audience:**

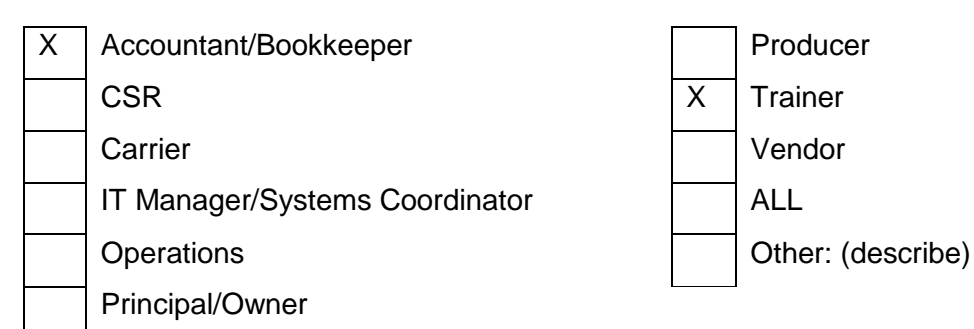

Using Excel to Audit TAM Transactions and Billing Screens

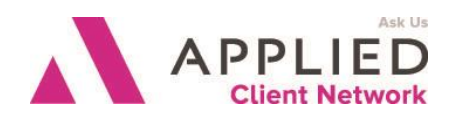

### Contents

| Prepared for Applied Client Network | 2  |
|-------------------------------------|----|
| Original Author:                    | 3  |
| Updated By:                         | 3  |
| Target Audience:                    | 3  |
| Seminar Type:                       | 5  |
| Agency Standards for Transactions   | 6  |
| Setting Up the Policy Search        | 10 |
| Filtering Your Data                 | 13 |
| Other Uses for Your Data            | 13 |

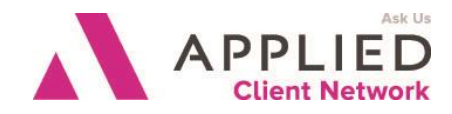

# Seminar Type:

**Seminar Level: Intermediate:** An Intermediate level class takes the concepts originated from a basic level course, and adds more layers or parallel concepts. For functional courses, these classes will require the participant or attendee to have some basis to work from as they are learning new facets of the agency or brokerage management system or software program.

**Class Description**: This class will demonstrate how to use Excel to check your billing screens each month to be sure they are as accurate as possible. We will also run a search of transactions to check them before the month is posted so any errors can be caught in a timely manner.

#### Learning Outcomes:

- Identify what information is important to your agency.
- Demonstrate how to use filters in Excel to find the discrepancies in billing screens and transactions.
- Examine and decide how to correct the errors found

#### Assumptions: This seminar is based on the following Applied TAM Version 2014 Microsoft ® Word Version 2010

Using Excel to Audit TAM Transactions and Billing Screens  $\,/\prime\,$  PAGE  $\,5\,$ 

Using Excel to Audit TAM Transactions and Billing Screens

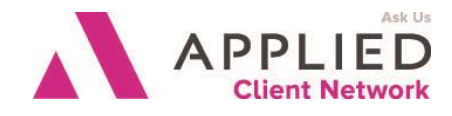

### Agency Standards for Transactions

Before you think about auditing your transactions and billing screens, you need to determine what your agency standards are. For transactions some common ones might be to be sure there is a valid producer code, the status and the transaction type correlate with each other, that the company codes are valid, that there is a commission amount, valid policy types, etc. Setting up the Transaction Search

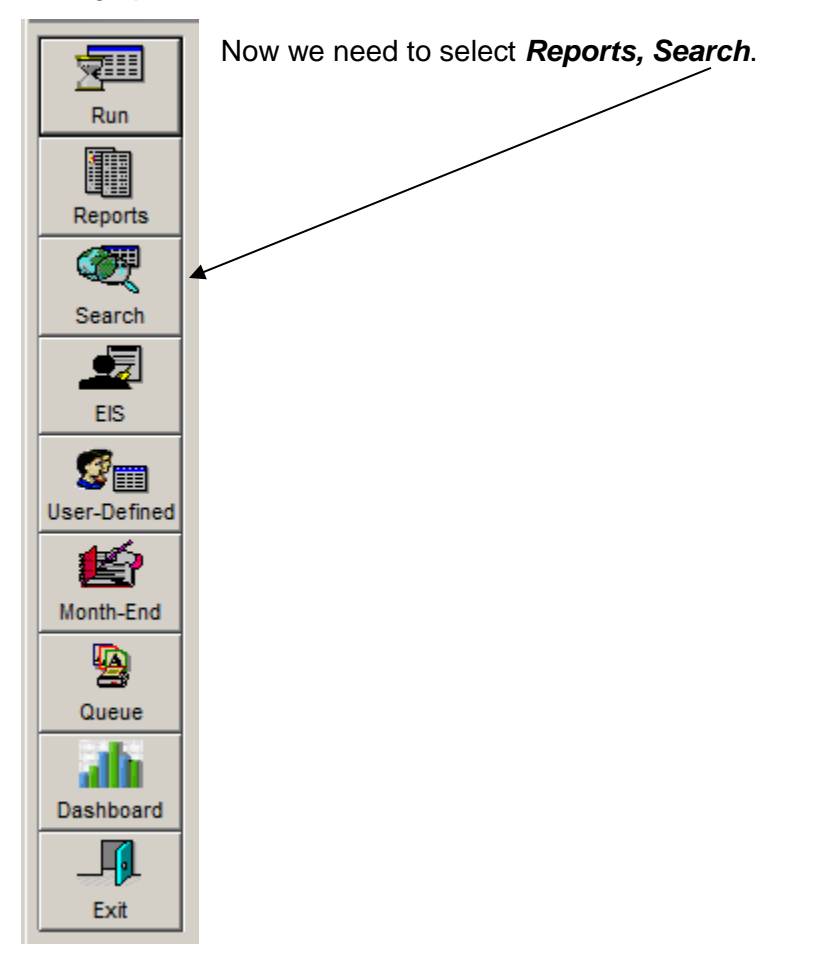

After you click on Search, the following screen will come up. Leave the Report Type as Search-Customers. Click in the circle by Excel-Raw Data under Output Destination. Under Report Choices, scroll down to Transactions – Customers.

Using Excel to Audit TAM Transactions and Billing Screens

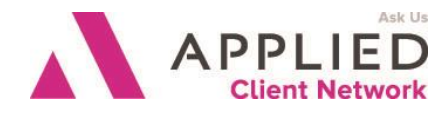

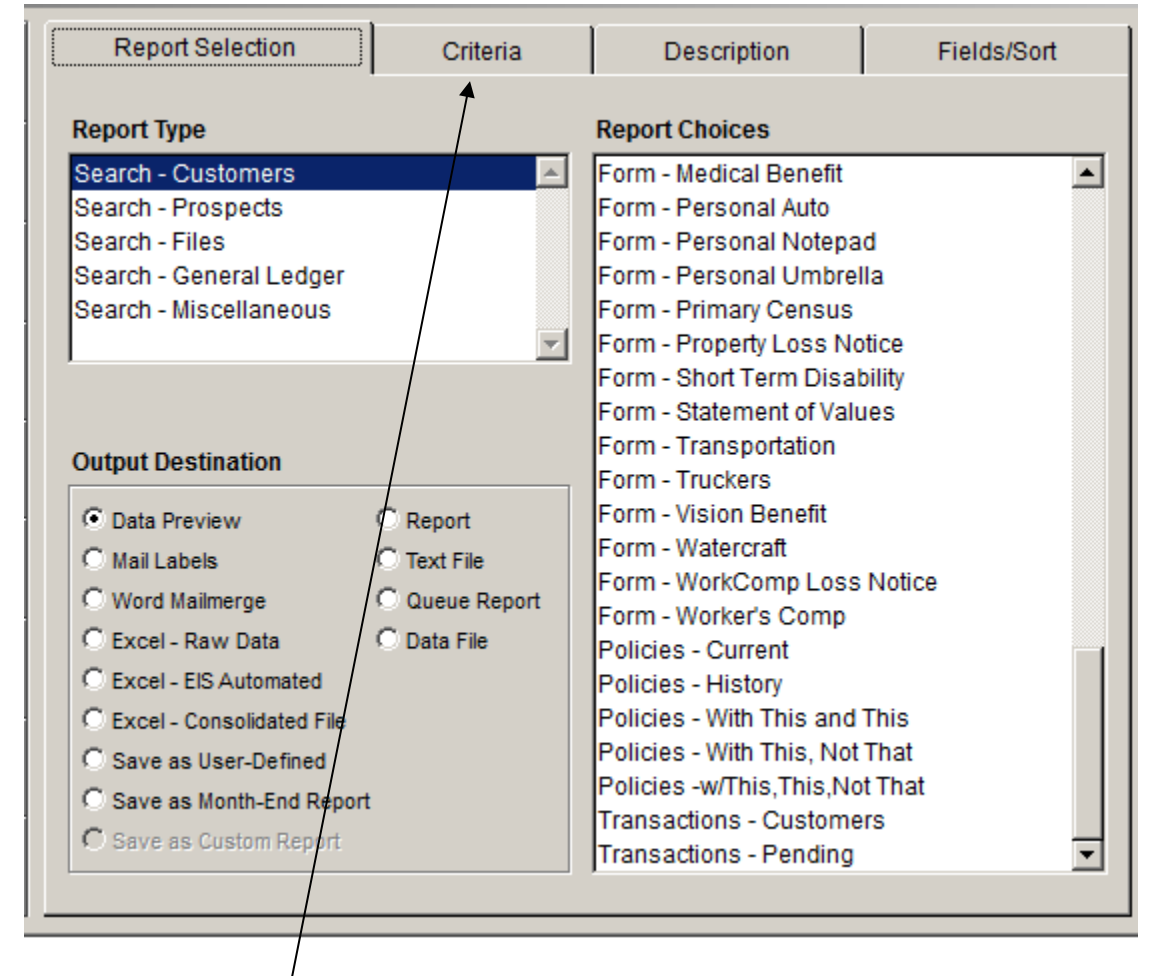

Next click on the *Criteria* tab across the top.

Using Excel to Audit TAM Transactions and Billing Screens

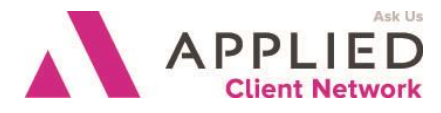

| Report Selection       | Criteria          | Description | Fields/Sort     |
|------------------------|-------------------|-------------|-----------------|
|                        | Transactions - (  | Customers   |                 |
| Criteria               | Setting           |             |                 |
| Agency                 | Selected Agenc    | ies         |                 |
| Branch                 | All Branches      |             |                 |
| Department             | All Departments   | 3           |                 |
| Customers              | All Customers     |             |                 |
| Range of Customers     | All               |             |                 |
| Customer Codes         | All Customer C    | odes        |                 |
| Customer Service Reps  | All CSRs          |             | Modify Criteria |
| Billing Companies      | All Billing Comp  | panies      | A               |
| Issuing Companies      | All Issuing Corr  | npanies     |                 |
| Master Companies       | All Master Com    | panies      | Ask and Run     |
| Producer               | All Producers     |             |                 |
| Broker                 | All Brokers       |             |                 |
| Policy Type            | All Policy Types  |             |                 |
| Policy Type Group      | All Policy Type ( | Groups      | Save Criteria   |
| Policy Status          | All Policy Status | es          |                 |
| Bill Mode              | All Bill Modes    |             |                 |
| Date First Written     | All Dates         |             | Load Criteria   |
| Accounting Month       | JUL12 - JUL12     |             |                 |
| Trans Effective Date   | All Dates         |             |                 |
| Policy Effective Date  | All Dates         |             |                 |
| Policy Expiration Date | All Dates         |             | <b>•</b>        |

This is where you will choose your criteria for this particular search. Notice that most of the items are set for *'All'*. There are several date options. We will be auditing the transactions for the current accounting month so we should select that date option for this search.

| Accounting Flag                                                                                       | <u>_                                    </u> |
|----------------------------------------------------------------------------------------------------|----------------------------------------------|
| All Transactions<br>Production Transactions<br>Balance Forward Transactions<br>Open Item Transactions | Ā                                            |
| <u>QK</u> <u>C</u> ancel                                                                              |                                              |

The other criteria that we need to change are farther down the list and is called *Accounting Flag.* 

We want to see **Production Transactions** so that is the selection to make here. These are the transactions that actually make up your Production Reports. If you choose All Transactions, your selection will show the DBI, CRI, CFN, CRP, various JE entries, etc. These transactions do not impact production.

All the other options should be left at ALL for this search.

Using Excel to Audit TAM Transactions and Billing Screens

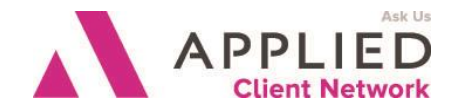

#### Now we need to click on the *Fields/Sort* tab across the top

| e Options W      | Vizards Help            |                            |                       |              |
|------------------|-------------------------|----------------------------|-----------------------|--------------|
| TAM Report       | s                       |                            |                       |              |
|                  | Report Selection        | Criteria                   | Description           | Fields/Sort  |
| Run              |                         | Transactions -             | Customers             |              |
|                  | Data File Choices       |                            |                       | Save         |
| Reports          | Policy Data             | <b>~</b>                   | 🔲 Summary Ou          | tput 🔽       |
| 2                | • Field List • C Field  | Groups                     | Fields Selected       | Undo         |
| Search           | Customer/Pol_idx Number |                            | 🛶 🛛 🛛 Transact Item # |              |
|                  | Conglomerate Customer N | umber Sel                  | ect Description       |              |
| ₽₩               | Agency                  |                            | Policy Number         |              |
| EIS              | Branch                  | Rem                        | ove Effective Date    |              |
| 50               | Department              |                            | Transaction Da        | te           |
|                  | Policy Number           | 0 dda                      | Policy Type           |              |
| ser-Defined      | Policy Effective Date   | Addr                       | Billing Compan        | у            |
| <b>G</b> <u></u> | Policy Expiration Date  |                            | Issuing Compa         | ny 📃         |
|                  | Date First Written      | Selec                      | t All Agency Commis   | ssion %      |
| Month-End        | Policy Type             |                            | Agency Commis         | ssion Amount |
|                  | Policy Type Group       | Remo                       | Producer One          |              |
|                  | Billing Company         |                            | Transaction Typ       | )e           |
| Queue            | Issuing Company         |                            | Department            |              |
|                  | Master Company          |                            | Accounting Mon        | th           |
|                  | Type of Agency Comm     | - /                        | Billing Mode          | ▼            |
| Dashboard        | Field Options           |                            |                       |              |
|                  | Field Value             | <ul> <li>Sort 0</li> </ul> | Drder                 |              |
| E×it             |                         | 7                          |                       |              |

This is where you are going to select the data you need to do your audit. Some of these items will depend on your agency. The important ones would be the Customer/Pol\_idx Number, Department, Transact Item #, Description, Policy Number, Transaction Date, Policy Type, BCO, ICO, Agency Commission, Commission %, Bill Mode, Producer One, Transaction Type, Amount, Transaction Operator ID, Trans CSR, Policy Status. Under Data File Choices, I then select Customer Data and put the Customer Name from there.

Be sure you click on the Save button when you have made your selections.

Once you have everything set up the way you want it, be sure to go back to the Criteria tab and choose to Save Criteria. That way you won't have to go through this process all over again each time.

Click on the *Run* button to run your search. After choosing to open Excel, you will see a screen similar to the one below.

Using Excel to Audit TAM Transactions and Billing Screens

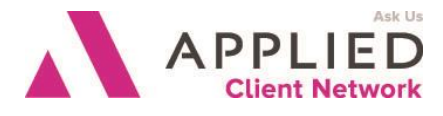

| X  | <b>H</b> 9     | • (21 -                         | γ=   <del>,</del> |                                |                         |              |           |            |       |                   | 0724Transact - Microsoft Ex                               | cel                                   |         |                    |                                 |                         |       |         |           |       |                                                          | _                      | . 🗆 🛙     |
|----|----------------|---------------------------------|-------------------|--------------------------------|-------------------------|--------------|-----------|------------|-------|-------------------|-----------------------------------------------------------|---------------------------------------|---------|--------------------|---------------------------------|-------------------------|-------|---------|-----------|-------|----------------------------------------------------------|------------------------|-----------|
|    | ile            | Home                            | Ins               | ert Pagel                      | .ayout                  | Form         | ulas Data | Re         | view  | View              |                                                           |                                       |         |                    |                                 |                         |       |         |           |       |                                                          | a 🕜 🗖                  | æ XX      |
| Pa | iste<br>Clipbi | Cut<br>Copy +<br>Format<br>oard | Painter           | Calibri<br><b>B</b> I <u>U</u> | • Eont                  | • 11 •       |           | = <b>=</b> | ■ 🌮   | ۔<br>ایک<br>ignme | Wrap Text General<br>Merge & Center + \$ + %<br>nt 	 Numb | • • • • • • • • • • • • • • • • • • • |         | ditiona<br>matting | I Forma<br>▼ as Table<br>Styles | it Cell<br>e = Styles = | Inser | t Delet | te Format | Σ<br> | AutoSum<br>Fill <del>*</del><br>Clear <del>*</del><br>Ei | Sort & F<br>Filter * S | ind &     |
|    | Securi         | ty Warn                         | ing D             | ata connectio                  | ns have                 | been dis     | abled En  | able Co    | ntent |                   |                                                           |                                       |         |                    |                                 |                         |       |         |           |       |                                                          |                        | ×         |
|    | К4             | 211                             |                   | • (=                           | <i>f</i> <sub>x</sub> 9 | 237417:      | 13        |            |       |                   |                                                           |                                       |         |                    |                                 |                         |       |         |           |       |                                                          |                        | ~         |
|    | А              | В                               | С                 | D                              | E                       | F            | G         | н          | 1     | J                 | К                                                         | L                                     | M       | N                  | 0                               | Р                       | Q     | R       | S         | Т     | U                                                        | $\vee$                 | W         |
| 1  | Туре           | Bco                             | Trans             | Amt                            | Status                  | Pr           | ltem      | Dept       | Month | Bill              | Pol                                                       | Pr_p                                  | Pr_amt1 | Pr2                | Pr_p2                           | Pr_amt2                 | Pr3   | Pr_p3   | Pr_amt3   | Csr   | Com_p                                                    | Co_amt                 | lco 🔳     |
| 2  | FIDS           | CSC                             | REN               | 161                            | REN                     | BON          | 9BM06G    | 2          | B507  | А                 | 69197889                                                  | 0                                     | 0       | )                  | 0                               | 0                       |       | 0       | 0         | CM    | 25                                                       | 40.25                  | CSC       |
| 3  | NOTB           | MMB                             | REN               | 50                             | REN                     | WAJ          | 9BM0HY    | 2          | B507  | А                 | PENDING                                                   | 0                                     | 0       | )                  | 0                               | 0                       |       | 0       | 0         | GS    | 50                                                       | 25                     | MM        |
| 4  | NOTB           | MMB                             | CFE               | 21                             | REN                     | WAJ          | 9BM0HZ    | 2          | B507  | А                 | PENDING                                                   | 0                                     | 0       | )                  | 0                               | 0                       |       | 0       | 0         | GS    | 0                                                        | 0                      | MM        |
| 5  | PROF           | IHG                             | REN               | 1232                           | REN                     | AGM          | 9BM0KK    | 2          | B507  | А                 | 0251387478                                                | 0                                     | 0       | )                  | 0                               | 0                       |       | 0       | 0         | WC    | 10                                                       | 123.2                  | C03       |
| 6  | PROF           | IHG                             | CFE               | 30                             | REN                     | AGM          | 9BM0KL    | 2          | B507  | А                 | 0251387478                                                | 0                                     | 0       | )                  | 0                               | 0                       |       | 0       | 0         | WC    | 0                                                        | 0                      | C03       |
| 7  | FIDS           | HAR                             | REN               | 100                            | REN                     | DAA          | 9BM4HG    | 2          | B507  | А                 | 61BDDDL5843                                               | 0                                     | 0       | )                  | 0                               | 0                       |       | 0       | 0         | CM    | 20                                                       | 20                     | HAF       |
| 8  | GL88           | KKI                             | NEW               | 383                            | ONE                     | DRH          | 9BM5PX    | 2          | B507  | D                 | 6BRPG0000005692600                                        | 0                                     | 0       | )                  | 0                               | 0                       |       | 0       | 0         | ET    | 10                                                       | 38.3                   | N24       |
| 9  | отнв           | HAR                             | REN               | 250                            | REN                     | MSA          | 9BM5WJ    | 2          | B507  | А                 | 61BSBCU8258                                               | 0                                     | 0       | )                  | 0                               | 0                       |       | 0       | 0         | CM    | 30                                                       | 75                     | HAF       |
| 10 | OTHB           | HAR                             | REN               | 1000                           | REN                     | MSA          | 9BM5WK    | 2          | B507  | A                 | 61BSBCF1338                                               | 0                                     | 0       | )                  | 0                               | 0                       |       | 0       | 0         | CM    | 30                                                       | 300                    | HAF       |
| 11 | OTHB           | STI                             | REN               | 150                            | REN                     | JGS          | 9BM5WT    | 2          | B507  | A                 | 5080870                                                   | 0                                     | 0       | )                  | 0                               | 0                       |       | 0       | 0         | CM    | 30                                                       | 45                     | STI       |
| 12 | OTHB           | TRA                             | REN               | 2624                           | REN                     | DAA          | 9BM7CW    | 2          | B507  | Α                 | 104353544                                                 | 0                                     | 0       | )                  | 0                               | 0                       |       | 0       | 0         | CM    | 20                                                       | 524.8                  | TRA       |
| 13 | OTHB           | TRA                             | REN               | 3193                           | REN                     | DAA          | 9BM7CZ    | 2          | B507  | Α                 | 104353543                                                 | 0                                     | 0       | )                  | 0                               | 0                       |       | 0       | 0         | CM    | 20                                                       | 638.6                  | TRA       |
| 14 | NOTB           | CSC                             | REN               | 50                             | REN                     | BON          | 9BM919    | 2          | B507  | Α                 | 71665905N                                                 | 0                                     | 0       | )                  | 0                               | 0                       |       | 0       | 0         | CM    | 60                                                       | 30                     | CSC       |
| 15 | NOTB           | CSC                             | CFE               | 21                             | REN                     | BON          | 9BM91B    | 2          | B507  | Α                 | 71665905N                                                 | 0                                     | 0       | )                  | 0                               | 0                       |       | 0       | 0         | CM    | 0                                                        | 0                      | CSC       |
| 16 | NOTB           | CSC                             | REN               | 50                             | REN                     | DAS          | 9BMBPQ    | 2          | B507  | Α                 | JENNIFER PRICE                                            | 0                                     | 0       | )                  | 0                               | 0                       |       | 0       | 0         | CM    | 60                                                       | 30                     | CSC       |
| 17 | NOTB           | CSC                             | CFE               | 21                             | REN                     | DAS          | 9BMBPR    | 2          | B507  | A                 | JENNIFER PRICE                                            | 0                                     | 0       | )                  | 0                               | 0                       |       | 0       | 0         | CM    | 0                                                        | 0                      | CSC       |
| 18 | PROP           | USR                             | REN               | 3700                           | REN                     | AGM          | 9BMCVB    | 2          | B507  | A                 | ICU6512                                                   | 0                                     | 0       | )                  | 0                               | 0                       |       | 0       | 0         | WC    | 12.5                                                     | 462.5                  | E02       |
| 19 | PROP           | USR                             | CFE               | 150                            | REN                     | AGM          | 9BMCVC    | 2          | 8507  | A                 | 1006512                                                   | U                                     | l       |                    | U                               | 0                       |       | U       | 0         | WC    | U                                                        | 0                      | EU2       |
| 20 | PROP           | USR                             | CFE               | 195                            | REN                     | AGM          | 9BMCVD    | 2          | 8507  | A                 | 1006512                                                   | U                                     | l       | ,                  | U                               | 0                       |       | U       | 0         | wc    | 0                                                        | 0                      | EU2       |
| 21 | FIDS           | TRA                             | REN               | 1780                           | REN                     | SPC          | 9BMCYG    | 2          | 8507  | A                 | 105629042                                                 | U                                     | l       | ,                  | U                               | 0                       |       | U       | 0         | CM    | 12.5                                                     | 222.5                  | TRA       |
| 22 | GL88           | KKI                             | REN               | 1500                           | REN                     | 165          | 9BIVICYQ  | 2          | 8507  | A                 | AIP0002070596901                                          | 0                                     | L C     |                    | 0                               | 0                       |       | U       | 0         | AC    | 10                                                       | 150                    | INZI LLAF |
| 23 | OTHE           | HAR                             | CEE               | 1.00                           | DEN                     | IVISA<br>MCA | DDMD70    | 2          | D507  | A                 | DIDODAIVIU640                                             | 0                                     |         | 1                  | 0                               | 0                       |       | 0       | <br>      | CIVI  | 30                                                       | 30                     |           |
| 14 |                | Sheet1                          | Shee              | st2 / Sheet3                   |                         | IVISA        | 36IVID /0 | 2          | 6307  | A                 | 01030AW0043                                               |                                       |         |                    |                                 |                         |       | 0       |           | CIVI  | 0                                                        | -                      |           |
| Re | ady So         | roll Loc                        | k                 |                                |                         |              |           |            |       |                   |                                                           |                                       |         |                    |                                 |                         |       |         |           | 100%  | Θ                                                        | -0                     | -(+) ,;;  |

Your agency will need to decide how you want to handle the transactions that are either in error or incomplete. If you want the Account Manager to fix them, you can copy the rows where there is a discrepancy and paste them onto a separate worksheet for each Account Manager. Then you can email that worksheet to the Account Manager to fix. You can also highlight the rows that have errors and then use the filter to select those colored rows to paste to a new sheet. Then you can sort that sheet by CSR to email out to correct if you choose to do that.

### Setting Up the Policy Search

Again you will need to select *Reports* and then click on the *Search* button.

Leave the Report Type as Search-Customers. Click in the circle by Excel-Raw Data under Output Destination. Under Report Choices, scroll down to Policies-Current.

Next, click on the *Criteria* tab that is across the top.

Using Excel to Audit TAM Transactions and Billing Screens

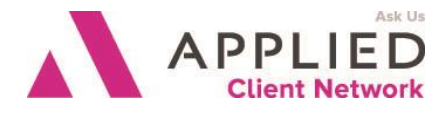

| Report Selection      | Criteria          | Description | Fields/Sort                           |
|-----------------------|-------------------|-------------|---------------------------------------|
|                       | Policies - C      | urrent      |                                       |
| Criteria              | Setting           |             |                                       |
| Agency                | Selected Agenc    | ies         | <b>_</b>                              |
| Branch                | All Branches      |             |                                       |
| Department            | All Departments   | 3           |                                       |
| Customers             | All Customers     |             |                                       |
| Range of Customers    | All               |             |                                       |
| Customer Codes        | All Customer C    | odes        |                                       |
| Customer Service Reps | All CSRs          |             | Modify Criteria                       |
| Billing Companies     | All Billing Comp  | anies       |                                       |
| Issuing Companies     | All Issuing Com   | ipanies     |                                       |
| Master Companies      | All Master Com    | panies      | Ask and Run                           |
| Producer              | All Producers     |             |                                       |
| Broker                | All Brokers       |             |                                       |
| Policy Type           | All Policy Types  |             |                                       |
| Policy Type Group     | All Policy Type ( | Groups      | Save Criteria                         |
| Policy Status         | All Policy Status | es          | I III III III III III III III III III |
| Bill Mode             | All Bill Modes    |             |                                       |
| Date First Written    | All Dates         |             | Load Criteria                         |
| Effective Date        | 07/01/2012 - 07   | //31/2012   |                                       |
| Expiration Date       | All Dates         |             |                                       |
| Lines of Business     | All Lines         |             |                                       |
| Broker Comm %         | All Items         |             | <b>▼</b>                              |

The Agency and Branch selections will depend on your particular agency. Everything else can be All until you get to the Effective Date. This is the Effective Date of the policy term. Since you

| Record Listings                                                                                      | <u>_                                    </u> |
|----------------------------------------------------------------------------------------------------|----------------------------------------------|
| List Each Time Found<br>Only One Per Customer<br>Only One Per Policy<br>Customers w/ Only One Policy | ▲<br>▼                                       |
| <u>O</u> K <u>C</u> ancel                                                                            |                                              |

are auditing the current month, select the 1st and the last day of the month. Farther down the list is the option Record Listings. Select List Each Time Found.

Using Excel to Audit TAM Transactions and Billing Screens

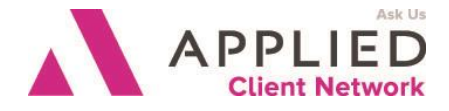

Click on *the Fields/Sort* tab across the top next. You will see there are several choices under Data File Choices:

| Data File Choices |
|-------------------|
| Policy Data 🔽     |
| Policy Data       |
| Customer Data     |
| Broker Data       |
| Lienholder Data   |
| Contact Info      |
| Commercial Info   |

I like to choose the Customer Name from the Customer Data file and then choose the rest of the information from the Policy Data file. I choose Branch, Department, Pol #, Eff Date, Exp Date, Date First Written, Policy Type, BCO, ICO, Total Commission Amount, Total Comm %, Producer One, Producer Two, Producer Three, Policy Premium, Customer Service Rep, Policy Status, Billing Mode, Customer/Pol\_idx Number.

Once you get all your selections set up the way you want, be sure you go back to the Criteria tab and **Save Criteria**.

Now you can click on **Run**. When you open it in Excel, it will look similar to the following:

| 🔏 Cut<br>🍋 Cop | y •         | Arial Narrov  | -                | 11 · A       | , <sub>A</sub> * = | = = >     | •        | Wrap Text      | Genera   |          | *      |                      |                               | ormal  |        | Bad        | Good   |            | Neutral | -<br>* | -      | P 🗊           | Σ AutoSur | Ż                  | ñ           |
|----------------|-------------|---------------|------------------|--------------|--------------------|-----------|----------|----------------|----------|----------|--------|----------------------|-------------------------------|--------|--------|------------|--------|------------|---------|--------|--------|---------------|-----------|--------------------|-------------|
| 🦪 Fori         | nat Painter | B I U         | • 🖽              | - <u>*</u> - | <u>A</u> - ≡       |           | <b>律</b> | Merge & Center | - 5 - 1  | %,       | 00.00  | Conditio<br>Formatti | nal Format<br>ng * as Table * | alcula | tion   | Check Cell | Explan | atory Text | Input   | Ŧ      | Insert | Delete Format | 🖉 Clear = | Sort &<br>Filter ▼ | Find Select |
| ipboard        | 6           |               | Font             |              | G.                 | AI        | ignment  |                | G N      | lumber   | G,     |                      |                               |        |        | Styles     |        |            |         |        |        | Cells         |           | Editing            |             |
| curity W       | larning Di  | ata connectio | ns have b        | been disable | ed Enabl           | e Content |          |                |          |          |        |                      |                               |        |        |            |        |            |         |        |        |               |           |                    |             |
| R1             |             | • (=          | f <sub>x</sub> N | lame         |                    |           |          |                |          |          |        |                      |                               |        |        |            |        |            |         |        |        |               |           |                    |             |
| A              | В           | С             | D                | E            | F                  | G         | Н        | I J            | K        | L        | М      | N                    | 0                             | P      | Q      | S          | Т      | U          | V       | W      | Х      | Y             | Z         | AA                 | A           |
| type           | Effective   | Expires       | Pol_sta          | tus Pr1      | Fwritten           | Co_amt F  | Pr2 P    | r3 Prem I      | Pol_brch | Pol_opid | Pol_cs | r Bco                | Pol_idx                       | Bill   | Pol_de | ept Rec    |        |            |         |        |        |               |           |                    |             |
| G              | 7/1/2012    | 7/1/2013      | NEW              | TSG          | 7/1/2012           | 815.8     |          | 16316 3        | 3        | FR       | FR     | BCB                  | 3BCWO-1-1001                  | D      | 3      | 3BCWO-1    |        |            |         |        |        |               |           |                    |             |
|                | 7/6/2012    | 7/6/2013      | NEW              | RHG          | 7/6/2012           | 0         |          | 0 3            | 3        | MJ       | NM     | AIL                  | 3BROWL3-2001                  | D      | 3      | 3BROWL3    |        |            |         |        |        |               |           |                    |             |
|                | 7/1/2012    | 7/1/2013      | REN              | RBG          | 7/2/2007           | 1728      | SG       | 11520 3        | 3        | FX       | SC     | GUA                  | 3BZTR-1-2001                  | D      | 3      | 3BZTR-1    |        |            |         |        |        |               |           |                    |             |
| 3              | 7/1/2012    | 7/1/2013      | REN              | RBG          | 7/2/2007           | 9360      | ISG      | 62400 3        | 3        | FX       | SC     | GUA                  | 3BZTR-1-2002                  | D      | 3      | 3BZTR-1    |        |            |         |        |        |               |           |                    |             |
| G              | 7/1/2012    | 7/1/2013      | REN              | RBG          | 7/1/2007           | 80810.94  | ISG      | 1616218.8      | 3        | ML       | SC     | GUA                  | 3BZTR-1-2003                  | D      | 3      | 3BZTR-1    |        |            |         |        |        |               |           |                    |             |
| 6              | 7/1/2012    | 7/1/2013      | REN              | RBG          | 7/1/2010           | 6271.2    | rsg      | 62712 3        | 3        | SC       | SC     | GUA                  | 3BZTR-1-2004                  | D      | 3      | 3BZTR-1    |        |            |         |        |        |               |           |                    |             |
|                | 7/1/2012    | 7/1/2013      | REN              | RBG          | 7/1/2010           | 0         | rsg      | 0 3            | 3        |          | SC     | GUA                  | 3BZTR-1-2005                  | D      | 3      | 3BZTR-1    |        |            |         |        |        |               |           |                    |             |
|                | 7/1/2012    | 7/1/2013      | NEW              | RHG          | 7/1/2012           | 0         |          | 0 3            | 3        | MJ       | NM     | GUA                  | 3COLO-2-1001                  | D      | 3      | 3COLO-2    |        |            |         |        |        |               |           |                    |             |
| 6              | 7/1/2012    | 7/1/2013      | NEW              | RHG          | 7/1/2012           | 0         |          | 0 3            | 3        |          | NM     | GUA                  | 3COLO-2-1002                  | D      | 3      | 3COLO-2    |        |            |         |        |        |               |           |                    |             |
|                | 7/4/2012    | 7/4/2013      | NEW              | RHG          | 7/4/2012           | 1032      |          | 10320 3        | 3        | MJ       | NM     | BCB                  | 3CROCB1-1001                  | D      | 3      | 3CROCB1    |        |            |         |        |        |               |           |                    |             |
|                | 7/1/2012    | 7/1/2013      | REN              | GAG          | 7/1/2011           | 4836      |          | 19344 3        | 3        | GG       | GY     | MCT                  | 3DDEV-1-1001                  | Α      | 2      | 3DDEV-1    |        |            |         |        |        |               |           |                    |             |
|                | 7/1/2012    | 7/1/2013      | REN              | GAG          | 7/1/2011           | 770.52    |          | 6421 3         | 3        | GG       | GY     | TAG                  | 3DDEV-1-2001                  | D      | 2      | 3DDEV-1    |        |            |         |        |        |               |           |                    |             |
| 3              | 7/1/2012    | 7/1/2013      | REN              | GAG          | 7/1/2011           | 726.15    |          | 4841 3         | 3        | GG       | GY     | MCT                  | 3DDEV-1-3001                  | A      | 2      | 3DDEV-1    |        |            |         |        |        |               |           |                    |             |
|                | 7/1/2012    | 7/1/2013      | NF               | GAG          | 6/29/2011          | 0         |          | 0 3            | 3        | GG       |        |                      | 3DDEV-1-4001                  | Α      | 2      | 3DDEV-1    |        |            |         |        |        |               |           |                    |             |
|                | 7/1/2012    | 7/1/2013      | REN              | MSA          | 6/23/2004          | 1634.3    |          | 16343 3        | 3        | CE       | MY     | USR                  | 3DDIS-2-1001                  | A      | 2      | 3DDIS-2    |        |            |         |        |        |               |           |                    |             |
|                | 7/1/2012    | 7/1/2013      | REN              | MSA          | 7/1/2004           | 1150.1    |          | 13144 3        | 3        | CE       | MY     | TCF                  | 3DDIS-2-2001                  | D      | 2      | 3DDIS-2    |        |            |         |        |        |               |           |                    |             |
| 3              | 7/1/2012    | 7/1/2013      | REN              | MSA          | 11/5/2009          | 1073.2    |          | 10732 3        | 3        | MY       | MY     | USR                  | 3DDIS-2-3001                  | A      | 2      | 3DDIS-2    |        |            |         |        |        |               |           |                    |             |
| 3              | 7/1/2012    | 7/1/2013      | REW              | RHG          | 7/1/2009           | 355.8     |          | 8895 3         | 3        | NM       | NM     | BCB                  | 3FRAN-1-4001                  | D      | 3      | 3FRAN-1    |        |            |         |        |        |               |           |                    |             |
|                | 7/1/2012    | 7/1/2013      | REN              | RHG          | 7/1/2007           | 415.4     |          | 8308.08        | 3        | RO       | NM     | GRI                  | 3GOODL1-1001                  | D      | 3      | 3GOODL1    |        |            |         |        |        |               |           |                    |             |
|                | 7/13/2012   | 7/13/2013     | NEW              | RHG          | 7/13/2012          | 150       |          | 1500 \$        | 3        | MJ       | NM     | BCB                  | 3GUENM1-1001                  | D      | 3      | 3GUENM1    |        |            |         |        |        |               |           |                    |             |
|                | 7/1/2012    | 7/1/2013      | REN              | RHG          | 7/1/2011           | 29.72     |          | 2972 3         | 3        | ML       | NM     | UMI                  | 3HILL-2-6001                  | D      | 3      | 3HILL-2    |        |            |         |        |        |               |           |                    |             |
| •              | 7/1/2012    | 7/1/2013      | REN              | RHG          | 7/1/2011           | 44.71     |          | 4471 3         | 3        |          | NM     | UMI                  | 3HILL-2-6002                  | D      | 3      | 3HILL-2    |        |            |         |        |        |               |           |                    |             |
|                | 7/3/2012    | 7/3/2013      | NEW              | RHG          | 7/3/2012           | 0         |          | 0 3            | 3        | MJ       | NM     | GEF                  | 3HUCKJ1-2001                  | D      | 3      | 3HUCKJ1    |        |            |         |        |        |               |           |                    |             |
|                | 7/3/2012    | 7/3/2013      | NEW              | RHG          | 7/3/2012           | 0         |          | 0 3            | 3        |          | NM     | GEF                  | 3HUCKJ1-2002                  | D      | 3      | 3HUCKJ1    |        |            |         |        |        |               |           |                    |             |
| 3              | 7/1/2012    | 7/1/2013      | NEW              | WBS          | 7/1/2012           | 0 (       | ORA      | 0 3            | 3        | MJ       | JX     | SCW                  | 3JACK-1-1001                  | D      | 3      | 3JACK-1    |        |            |         |        |        |               |           |                    |             |
|                | 7/1/2012    | 7/1/2013      | NEW              | RHG          | 7/1/2012           | 207.32    |          | 5183.04        | 3        | MJ       | NM     | BCB                  | 3JBLA-1-1001                  | D      | 3      | 3JBLA-1    |        |            |         |        |        |               |           |                    |             |
|                | 7/1/2012    | 7/1/2013      | NEW              | RHG          | 7/1/2012           | 158.4     |          | 1584 3         | 3        | MJ       | NM     | BCB                  | 3JOSWJ1-1001                  | D      | 3      | 3JOSWJ1    |        |            |         |        |        |               |           |                    |             |
|                | 7/1/2012    | 7/1/2013      | NEW              | DRA          | 7/1/2012           | 214.2 \   | VBS      | 1428 3         | 3        | MJ       | JX     | BCB                  | 3KNIGD1-2001                  | D      | 3      | 3KNIGD1    |        |            |         |        |        |               |           |                    |             |
|                | 7/1/2012    | 7/1/2013      | NEW              | DRA          | 7/1/2012           | 34.8 \    | VBS      | 348 3          | 3        |          | JX     | BCB                  | 3KNIGD1-2002                  | D      | 3      | 3KNIGD1    |        |            |         |        |        |               |           |                    |             |
| 3              | 7/1/2012    | 7/1/2013      | NEW              | WBS          | 7/1/2012           | 0 (       | ORA      | 0 3            | 3        | MJ       | JX     | UHA                  | 3LARR-1-1001                  | D      | 3      | 3LARR-1    |        |            |         |        |        |               |           |                    |             |
|                | 7/6/2012    | 7/6/2013      | NEW              | RHG          | 8/1/2012           | 0         |          | 0 :            | 3        | MJ       | NM     | BCB                  | 3LOCKT1-1001                  | D      | 3      | 3LOCKT1    |        |            |         |        |        |               |           |                    |             |
|                | 7/1/2012    | 7/1/2013      | NEW              | RHG          | 7/1/2012           | 351.6     |          | 3516 3         | 3        | MJ       | NM     | BCB                  | 3MCKOM1-1001                  | D      | 3      | 3MCKOM1    |        |            |         |        |        |               |           |                    |             |
| She            | et1 Shee    | t2 Sheet3     | 201/             | - DUA        | 31010040           | ^         |          |                | `        |          |        |                      |                               |        | ^      |            |        |            |         |        |        |               |           |                    |             |
|                |             |               |                  |              |                    |           |          |                |          |          |        |                      |                               |        |        |            |        |            |         |        | Cour   | nt: 1726 🛛 🖽  | 100%      |                    |             |

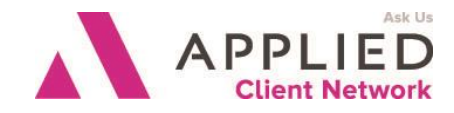

# Filtering Your Data

Use the Filter in Excel that is under the Data tab. This will allow you to make multiple selections to see if your data meets the standards set by your agency.

### Other Uses for Your Data

You can use your data to create pivot tables to see how your Producers, CSR's are doing that month or to check on your total production and commission.